# 学生使用手册

## 一、 安装登录

## 1.如何登录系统

目前,超星学习通支持 Android 和 IOS 两大移动操作系统。下载安装超星学习通前,请确定您的设备符合系统要求。

您可以通过以下途径下载安装超星学习通:

①应用市场搜索"学习通"(推荐方式,可升级到最新版本),查找到图标为 (低) 的 App,下载并安装。

②扫描下面的二维码,跳转到对应链接下载 App 并安装(如用微信扫描二维码请选择在浏 览器打开)。

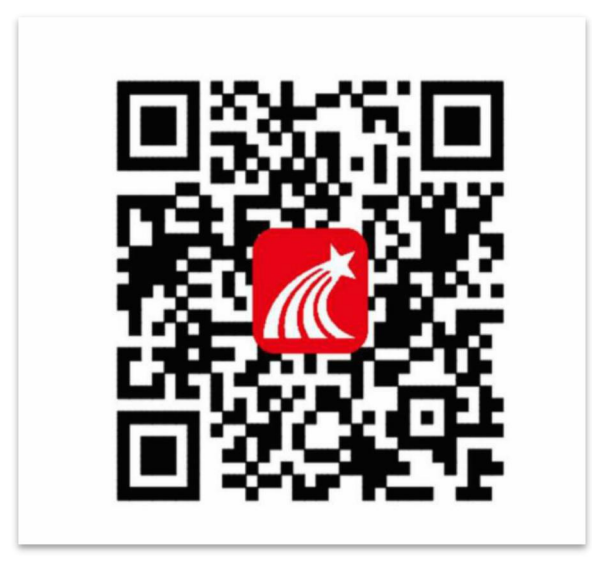

③移动设备浏览器访问链接 http://app.chaoxing.com/,下载并安装 App。

注意: Android 系统用户通过②③两种方式下载安装时若提示"未知应用来源",请确 认继续安装; IOS 系统用户安装时需要动态验证,按照系统提示进行操作即可。

## 2.登录学习通

下载学习通,选择"手机验证码登录"按照提示获取验证码,并登录。。

|       | 客服              |       |            |        |      |
|-------|-----------------|-------|------------|--------|------|
|       |                 | <     | 手机验证码登录    | 客服     |      |
| 登录    |                 |       |            |        |      |
|       |                 | 手机号   |            |        |      |
| 手机号   |                 |       |            |        |      |
| 家和    | 左辺線風2           | 验证码   |            | 获取验证码  |      |
| #19   | 10490-12214-9 I | -     |            |        | 按照要  |
|       | 登금              | L.    | 登录         |        | 求,设  |
|       |                 |       |            |        | 置登录  |
| 新用户注册 | 手机验证码登录         | 密码。此密 | 码作为之后登录    | 学习通的唯- | ─密码。 |
|       |                 |       |            |        |      |
|       | <               |       |            |        |      |
|       |                 |       |            |        |      |
|       |                 |       |            |        |      |
|       | 请设置登录密码         |       | <b>۲۰۲</b> |        |      |
|       |                 |       |            |        |      |
|       |                 |       |            |        |      |
|       |                 | 下一步 🥧 |            |        |      |
|       |                 |       |            |        |      |

输入学校名称并且从下拉菜单中选择全称(一定要选择)按照页面提示,正确的输入姓名学号。完成后点击"验证"即可。

|       | 客服      | <   | 手机验证码登录 | 客服    |
|-------|---------|-----|---------|-------|
| 登录    |         | 手机号 |         |       |
| 手机号   |         | 验证码 |         | 获取验证码 |
| 密码    | 忘记密码?   |     |         |       |
|       | 登录      | L.  | 登录      |       |
| 新用户注册 | 手机验证码登录 |     |         |       |

# 二.人脸识别采集

学校管理员发布了人脸采集通知,点开通知进行采集。

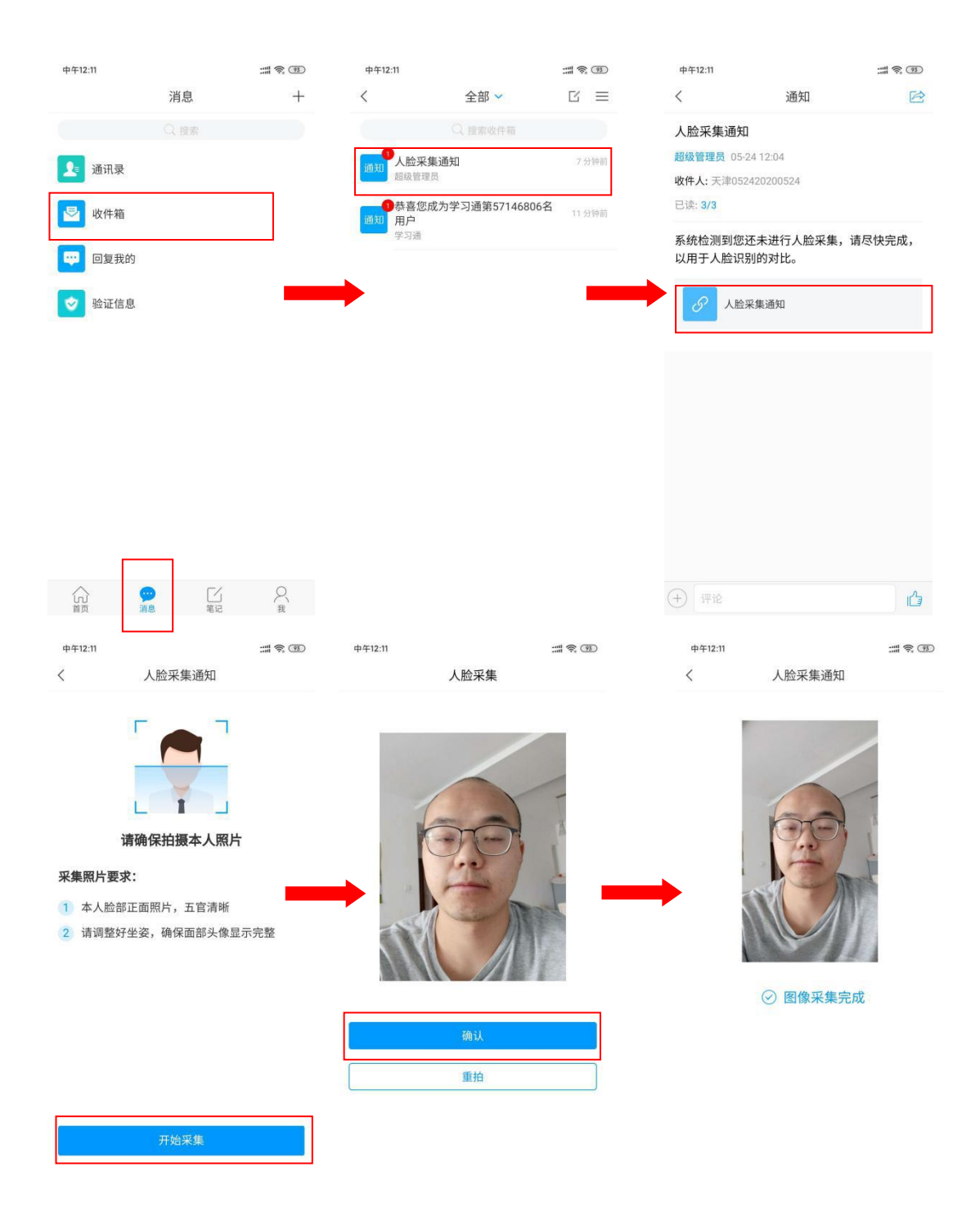

# 三. 确认考生个人信息

## 考前确认考生信息 请考生在参与首次在线考试前务必确认个人身份信息正确无误!

确认方法:

打开学习通,进入底部菜单我,然后点击头像进入账号管理页面,确认有关信息,参考 下图操作:

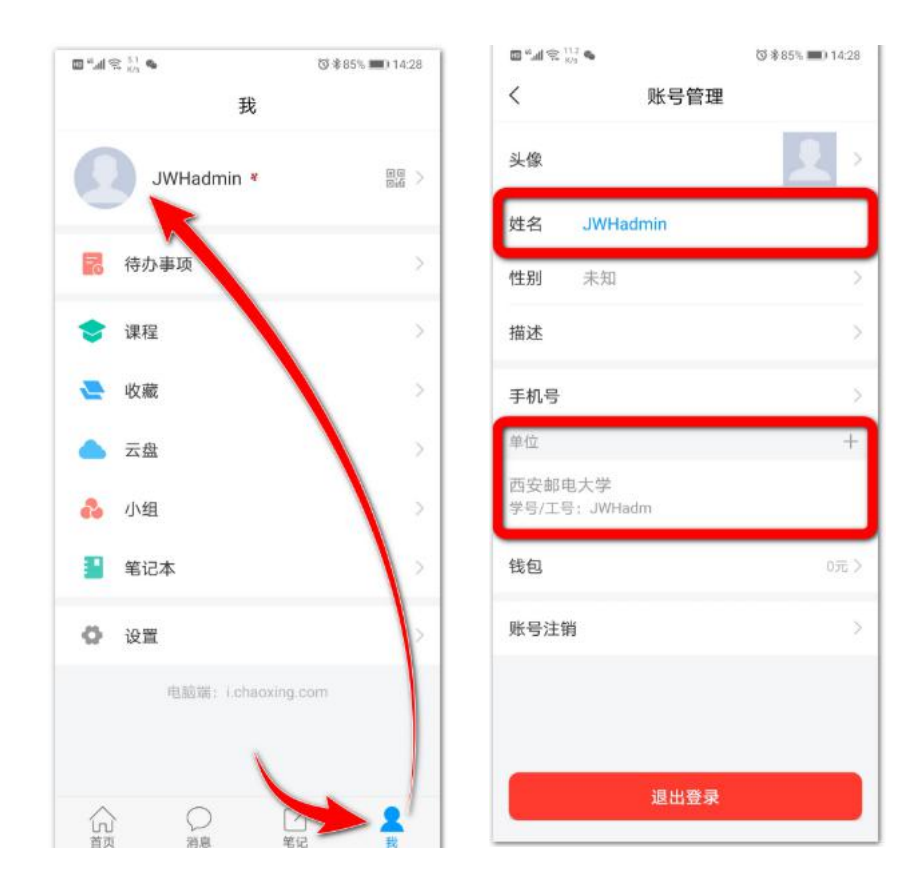

# 四. 开始考试

# ● 方式一:考试码考试

学校发布了考试码,首页点击考试码考试,输入考试码,进行考试

| ull 中国移动 4G                 | 15:29                                 | * 💼                                                                                          | 中午12:25                                                                    |                                                   | ::: <b>(</b> ) | ⑨ 中午12:2                                                                                                    | 5                                                                                                    | 11 <b>R</b> 9                                           |
|-----------------------------|---------------------------------------|----------------------------------------------------------------------------------------------|----------------------------------------------------------------------------|---------------------------------------------------|----------------|----------------------------------------------------------------------------------------------------|----------------------------------------------------------------------------------------------------|---------------------------------------------------------|
|                             | 首页 🖌                                  | 道靖码                                                                                          | <                                                                          | 考试码考试                                             |                | <                                                                                                    | 考试码考                                                                                                    | 试                                                       |
| ◆<br>课程<br>常用<br><b>考</b> 试 | Q 找资料                                 | 微应用                                                                                          | 5512                                                                       | 进入考试                                              |                | 答题写试用:                                                                                                    | : 120分钟<br>:<br>20含30道题目。<br>:<br>考试金程进行录像监控,1<br>;<br>产型显示。<br>更中途高开考试界面。<br>手机强度交打扰模式,3<br>无足电量或接入电源。<br>垂位前的桌面干净,不要。<br>:<br>考试需要进行人脸识别坚<br>请确认同意。 | 请调整好答题姿势,确保<br>免来电引起考试中断。确<br>有与考试无关的内容。<br>12,系统需要开启您的 |
| 1 四六级                       |                                       |                                                                                              |                                                                            |                                                   |                |                                                                                                    | 🖌 我已阅读:                                                                                                    | 并同意                                                     |
| 计算机过和                       | 程控制系统 第二期 💷                           | 2)                                                                                           |                                                                            |                                                   |                |                                                                                                    | 开始考试                                                                                                    | ť                                                       |
| → 小田<br>→ 小工智能              | (教)                                   |                                                                                              |                                                                            |                                                   |                |                                                                                                    |                                                                                                    |                                                         |
|                             | 创新课堂"研讨会 ③                            |                                                                                              |                                                                            |                                                   |                |                                                                                                    |                                                                                                    |                                                         |
|                             | ~                                     |                                                                                              |                                                                            |                                                   |                |                                                                                                    |                                                                                                    |                                                         |
| 首页                          | 「     」     「     第     県     『     記 | O<br>Ŧ                                                                                       |                                                                            |                                                   |                |                                                                                                    |                                                                                                    |                                                         |
| 中午12:22                     | ::<br>::<br>:                         | 92 中午<br>2                                                                                   | 12:23                                                                      |                                                   |                | 12:28 %                                                                                                    |                                                                                                    |                                                         |
| 请保<br>未<br>して<br>し          | 保证光线充足<br>检测到人脸                       | ①<br>二.:<br>注I<br>()<br>()<br>()<br>()<br>()<br>()<br>()<br>()<br>()<br>()<br>()<br>()<br>() | 119:45<br>多选题 (1题,<br>关于苏东坡<br>E确的是?<br>) 儿女的柔<br>长调<br>开阔博大<br>既有诗的.<br>E | ,50.0分)<br>《八声甘州"寄参寥<br>情<br>美感,也有词的美感<br>经是最后一题了 | E S            | <ul> <li>① 118:11</li> <li>一.单选题 (2)</li> <li>1.下面加点;</li> <li>2.</li> <li>A. 1</li> <li>B. 厚</li> <li>C. 率麦子邑</li> <li>D. 乃不知有</li> </ul> | 交卷           0號, 50.0分)           司的意思和现代汉语           您确定要交卷吗?           双消           孤消           孤消           (大來此绝現           汉, <u>无论</u> 魏、晋     | E                                                       |
|                             |                                       | <                                                                                            | 上一题                                                                        | 2/2<br>答題卡                                        | 有交卷            | 我的答案: C<br>2、下列标点<br>A. 若是纱灯<br>某县正堂<br>不凡的。                                                                                               | 守号使用有误的一项<br>上的字是"尚书府"<br>"之类,懂得了意思                                                                                                    | 修改答案<br>是?<br>或"某<br>也会觉得                               |

# ● 方式二: 便捷考试

学校发起了考试通知,点击通知进入考试。

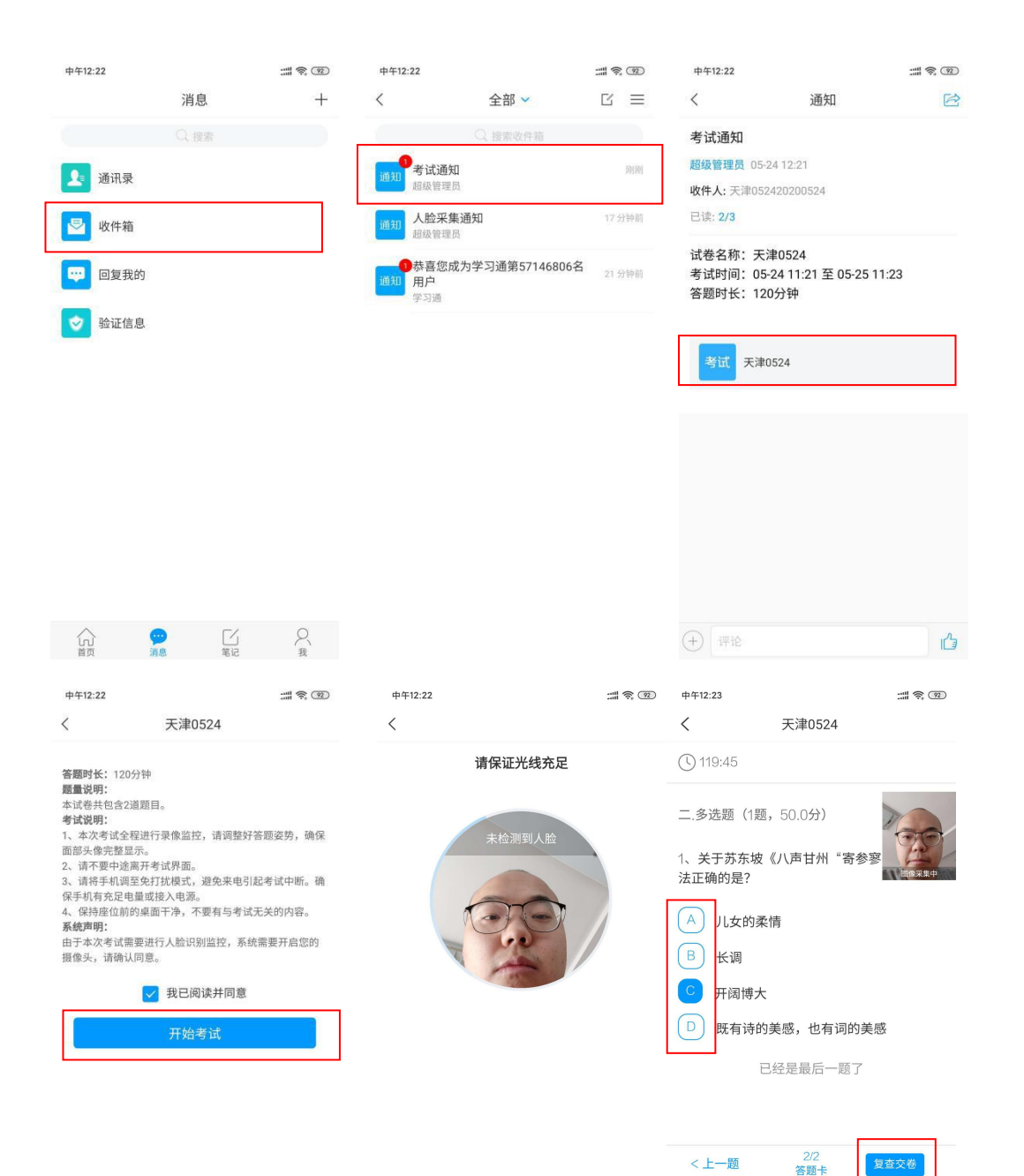

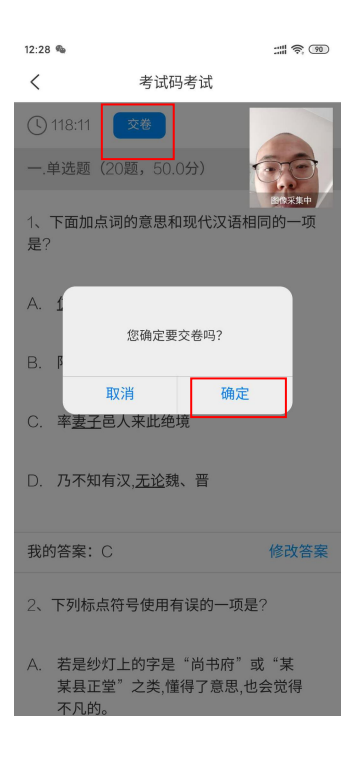

# 方式三: 电脑便捷参加考试 (用谷歌浏览器访问)

### 第1步:登录

使用学习通账号密码或学号密码登录(初次登录系统密码为 s123456s),按如下方式进入个人空间(或学习空间):

### 第2步:进入考试

在左侧功能栏目找到收件箱,可以看到考试通知:

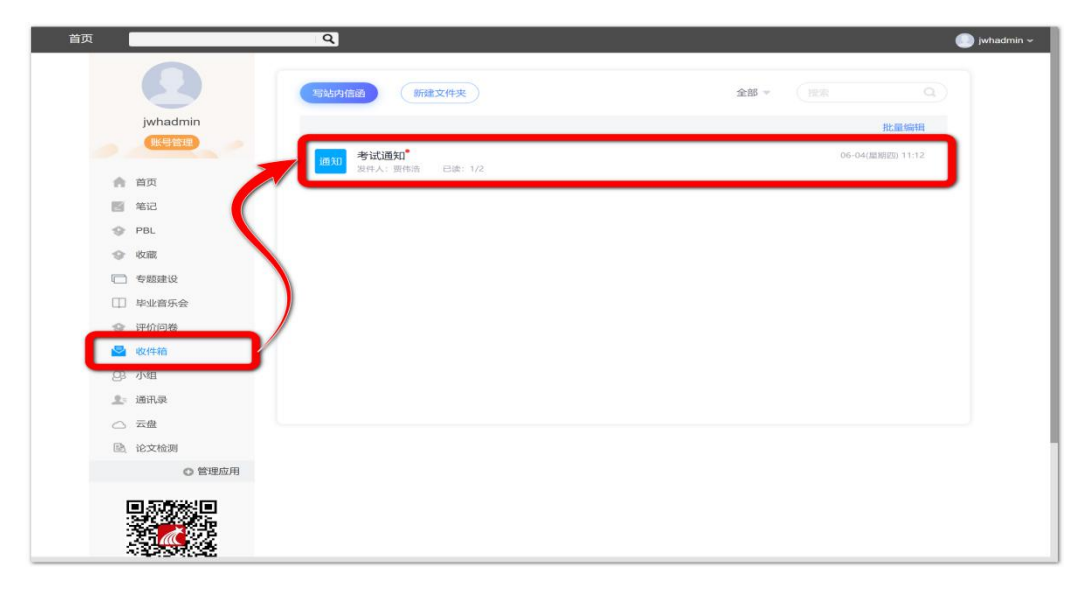

点击考试通知,阅读相关信息后,可以点击下方考试控件开始考试:

| 通知                             |  |
|--------------------------------|--|
| 考试通知                           |  |
| 贾伟浩 06-04 11:12 已读 2/2         |  |
| 数件人: 编曲期未考试20200604            |  |
| 试卷名称:编曲期未考试                    |  |
| 考试时间:06-04 11:12 至 06-05 11:12 |  |
| 答题时长: 120分钟                    |  |
|                                |  |
| 考试 编曲期末考试                      |  |
|                                |  |
|                                |  |
|                                |  |

点击后,阅读考试通知并勾选下方"我已阅读并同意",然后点击"开始考试"。

| 答题时长: 120分钟          |           |
|----------------------|-----------|
| 题量说明:                |           |
| 本试卷共包含14道题目。         |           |
| 考试说明:                |           |
| 1、请不要中途离开考试界面。       |           |
| 2、保持座位前的桌面干净,不要有与考试无 | 关的内容。     |
|                      | 1 我已阅读并同意 |
|                      | 开始考试      |

## 第3步:作答与提交

进入后可以看到作答页面如下图所示:

| 单选题                | $ \begin{array}{c} 1 \\ \begin{cases} x-y-2 \le 0 \\ 2x-y+3 \ge 0 \end{cases} \\ y+4 \end{array} $ |    |
|--------------------|----------------------------------------------------------------------------------------------------|----|
| 1 2 3 4<br>5 6 7 8 | 设实数 <sup>x,y</sup> 满足约束条件 $\left[x+y \le 0 \right]$ ,则 $x+6$ 的取值范围是() (6.0分)                       |    |
| 9 10               | <sup>A</sup> , $[-3, \frac{3}{7}]$                                                                 |    |
| 填空题                | в. [-4,1]                                                                                          |    |
| 简答题                | $\subset (-\infty, -3] \cup [1, +\infty)$                                                          |    |
| 1                  | D, [-3,1]                                                                                          |    |
|                    | ○ A ○ B ○ C ○ D                                                                                    |    |
| 答题详情               |                                                                                                    |    |
|                    | 上一题 当前第1题/共 14 题 下一题                                                                               | 交卷 |
|                    |                                                                                                    |    |

图中①是考试信息,包括题量、满分、截止时间,右侧考生姓名后显示作答倒计时;图中②是答题卡,可以切换作答。可访问该区域底部的"答题详情"了解本场考试题目完成情况;图中③是作答区域,包含题目及作答区域,可在底部切换作答题目或交卷。作答完成后 点击"交卷"会进入确认交卷页面,交卷信息以此页面信息为准,请认真确认答案!

| 编曲期末考试                                                                                                    | 8 9 10 |
|----------------------------------------------------------------------------------------------------|--------|
| 题量: 14 满分:100.0 截止日期:2020-06-05 11:12 <mark>117' 16</mark> ''                                                                             | 填空题    |
| — 的许能                                                                                                    | 简答题    |
| 1 $\left[ \begin{array}{c} x-y-2 \leq 0 \end{array} \right]$                                                                              |        |
| 设实数 <sup>x,y</sup> 满足约束条件 $\left\{ \begin{array}{c} 2x-y+3\geq 0\\ x+y\leq 0 \end{array}, \underbrace{y+4}_{x+y\leq 0} \right\}$ 的取值范围是() |        |
| A. [-3, <sup>3</sup> / <sub>7</sub> ]                                                                                                    |        |
| в. [-4,1]                                                                                                    |        |
| $\subset (-\infty, -3] \cup [1, +\infty)$                                                                                                 |        |
| D [-31]                                                                                                    |        |

在确认交卷页面右侧红色标示的题目为未作答题目,发现有题目需要修改或重新作答 的,点击左上角"返回"继续作答。确认无误,点击"确定交卷"。

## 方式四: 电脑考试码参加考试 (用谷歌浏览器访问)

## 第1步:登录系统

用学号及密码登录。

## 第2步: 输入考试码

在页面上输入考试机构提供的考试码。点击后,阅读考试通知并勾选下方"我已阅读并 同意",然后点击"开始考试"。

| 音题的长:120万钟              |           |
|-------------------------|-----------|
| 設量说明:                   |           |
| 本试卷共包含14道题目。            |           |
| 考试说明:                   |           |
| 1、请不要中途离开考试界面。          |           |
| 2、保持座位前的桌面干净,不要有与考试无关的内 | 9春.       |
|                         | 1 我已阅读并同意 |
|                         | 开始考试      |

## 第3步:作答与提交

进入后可以看到作答页面如下图所示:

| 题量: 14 满分: 100.0 截.         | 止日期: 2020-06-05 11:12                                                                                                    | jwhadmin 119' 35'' |
|-----------------------------|----------------------------------------------------------------------------------------------------|--------------------|
| 单选题<br>1 2 3 4<br>5 6 7 8   | 设实数 <sup>x,y</sup> 满足约束条件<br>$2x - y + 3 \ge 0$<br>,则<br>y + 4<br>,则<br>x + 6<br>的取值范围是()(6.0分)                                                              |                    |
| 9 10<br>填空题<br>1 2 3<br>简答题 | $ \begin{array}{l} \land \qquad [-3, \frac{3}{7}] \\ \beta \qquad [-4,1] \\ \sub \qquad (-\infty, -3] \cup [1, +\infty) \\ \beta \qquad [-3,1] \end{array} $ |                    |
| 答题详情                        | ○ A ○ B ○ C ○ D                                                                                                    |                    |
|                             | 上一题 当前第1题/共 14 题 <b>下一题</b>                                                                                                    | 交卷                 |

图中①是考试信息,包括题量、满分、截止时间,右侧考生姓名后显示作答倒计时;图中②是答题卡,可以切换作答。可访问该区域底部的"答题详情"了解本场考试题目完成情况;图中③是作答区域,包含题目及作答区域,可在底部切换作答题目或交卷。作答完成后 点击"交卷"会进入确认交卷页面,交卷信息以此页面信息为准,请认真确认答案!

| う返回 确定交卷                                                                                                    | 单选题          |
|----------------------------------------------------------------------------------------------------|--------------|
| 编曲期末考试                                                                                                    | 8 9 10       |
| 题量: 14 满分: 100.0 截止日期: 2020-06-05 11:12 117' 16''                                                                                               | 填空题<br>1 2 3 |
| 一、单选题                                                                                                    | 简答题<br>1     |
| 1<br>设实数 <sup>x,y</sup> 满足约束条件 $\begin{cases} x - y - 2 \le 0 \\ 2x - y + 3 \ge 0 \\ x + y \le 0 \end{cases}$ ,则 $\frac{y + 4}{x + 6}$ 的取值范围是() |              |
| A. [-3, <sup>3</sup> / <sub>7</sub> ]                                                                                                    |              |
| в. [-4,1]                                                                                                    |              |
| $\subset (-\infty, -3] \cup [1, +\infty)$                                                                                                    |              |
| D, [-3,1]                                                                                                    |              |

在确认交卷页面右侧红色标示的题目为未作答题目,发现有题目需要修改或重新作答 的,点击左上角"返回"继续作答。确认无误,点击"确定交卷"。

## 五. 在线考试注意事项

### 1. 学习通必须首先用手机号注册,再绑定学生的学号。具体注册绑定方法请参考前文叙述。

## 2. 超星学习通 app 必须升级到最新版本,否则部分功能会出现异常。

每次考试前请前往手机官方应用商店检查(请勿从"豌豆荚"等其它第三方渠道下载)。

### 3. 考试全程只能用同一部设备进行考试。

考试期间严禁多终端、多设备登录作答。即在多部手机、电脑、平板之间切换登录,多 终端登录的行为是可监测到的,系统将直接认定为白卷。

### 4. 考前请适当调整手机设置,保证手机电量充足,网络畅通。

取消或延长手机自动屏保时间;考试时手机设置成"免打扰"模式,以免受电话或短信 干扰。运行学习通前,关闭所有后台软件;如果可能,请为学习通赋予后台驻留权限,避免 不必要的后台自动杀死应用的情况。

#### 5. 手动操作保存作答记录。

遇到输入文字较多的题目,请时不时点击作答区域下方的"上一题"或"下一题"按钮, 这将帮助你保存当前题目作答内容。

### 6. 全程请注意考试时间。

考试开始及结束时间的时间间隔有不等于作答时间。比如老师设定:考试开始/结束时间:7:00-9:05(间隔2小时05分钟),而作答时间设置为2小时。此时:如果你7:00进入考试,则9:00你的作答倒计时就结束了,将会被自动收卷。

作答倒计时结束或考试截止时间到达(二者任满足其一),系统将自动收卷。你的实际

作答时长以倒计时的形式显示在页面左上角,请注意!作答倒计时将会在你退出考试时继续进行!

### 7. 注意复查交卷。

老师批阅试卷时看到的答案将与你在"复查交卷"页面看到的答案相同,做完后请仔细 检查。特别是考试中使用了拍照上传答案,或者编辑了大段文字。

自动收卷时当前页面的作答内容将不会保存,请务必提前"复查交卷"。

### 8. 关于拍照上传。

考试期间如遇到需要拍照上传的题目,只需要注意将作答情况拍摄完整、清晰。不用担心前置监控。

需要写字时请注意将手机放在合适的支架上(不能直接靠在墙上,即不能遮挡后置摄像头),确保手机前置摄像头能拍到脸部,低头写字不影响考试。

### 9. 考试环境。

考试期间将调用手机前后双摄像头抓拍监控,请注意考试环境、着装、坐姿等。尽量在 干净整洁的书桌前完成考试。

### 10. 关于语音输入法。

请不要使用语音转文字输入,部分输入法的开发不规范,将会导致系统记录切屏。

#### 11. 关于题目作答方式。

主观题目在作答时,可以用:输入文字、拍照上传、录音上传等方式,具体允许使用哪些方式作答,请提前与主考老师或任课老师咨询。